Таблица IP адресов координаторов.

| Наименование координатора                                      | Старый ІР-адрес | Новый IP-адрес |
|----------------------------------------------------------------|-----------------|----------------|
| 10F1000А Координатор сети УЦ ИИТ (VPN №4337)                   | 91.244.183.52   | 193.162.30.52  |
| 10F15B6B Координатор сети УЦ ИИТ [4337] [01] (VPN<br>№4337)    | 91.244.183.45   | 193.162.30.45  |
| 10F15B6C Координатор сети УЦ ИИТ [4337] [02] (VPN<br>№4337)    | 91.244.183.62   | 193.162.30.62  |
| 10F15B6D Координатор сети УЦ ИИТ [4337] [03] (VPN<br>№4337)    | 91.244.183.63   | 193.162.30.63  |
| 10F15B6E Координатор сети УЦ ИИТ [4337] [04] (VPN<br>№4337)    | 91.244.183.64   | 193.162.30.64  |
| 10F110BB Координатор ДП Республики Башкортостан<br>(VPN №4337) | 91.244.183.66   | 193.162.30.66  |

## 1. Если у Вас установлен ViPNet Client

- Запустите ПО ViPNet Client;
- В списке защищенной сети найдите координатор из таблицы и дважды щелкните по нему;
- Откроется окно «Свойства узла». Перейдите на вкладку IP-адреса, в списке IPадресов найдите строку со старым IP-адресом координатора из таблицы и дважды щелкните по нему. Затем в открывшемся окне укажите новый IP-адрес из таблицы, соответствующий названию координатора;

Внимание! Если новый IP-адрес координатора уже присутствует, то настройки производить не нужно.

В примерах ниже рассматривается Координатор сети УЦ ИИТ (VPN №4337). Если у Вас другой координатор, то настройки производятся аналогично, отличается только IP-адрес.

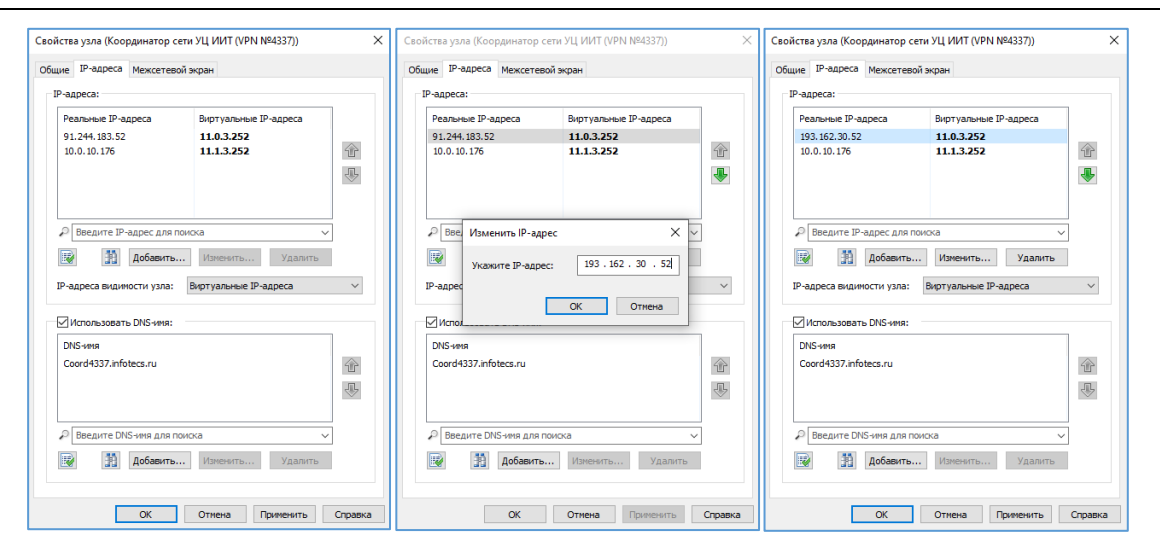

- Последовательно закройте все окна, нажав: «ОК» -> «Применить» -> «ОК»;
- Проверьте связь с координатором. В списке защищенной сети найдите необходимый координатор, выделите его и нажмите кнопку **«F5»**, либо

«Проверить» на панели инструментов. Статус соединения должен быть «Доступен».

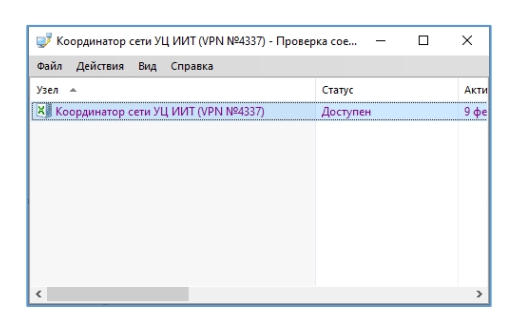

- При использовании прокси-сервера внесите соответствующие изменения в его настройки.
- 2. Если вы используете только ViPNet Деловая почта (ViPNet Client не установлен)
  - Запустите ПО ViPNet Деловая Почта;
  - Нажмите на кнопку «Отпр/Получ», либо «Инструменты» -> «Настройка» –> «Транспорт» -> «Настройка транспорта».
  - Найдите в списке узлов координатор из таблицы и дважды щелкните по нему;

| Hастройки                                      |                         |            |               |       |               |   |
|------------------------------------------------|-------------------------|------------|---------------|-------|---------------|---|
| Каналы Протокол Оповещение SMTP/POP3 Transport |                         |            |               |       |               |   |
|                                                | Имя узла                | Тип канала | Период опроса | Вызов | Адрес         | - |
|                                                | Координатор сети УЦ ИИТ | MFTP       | 300           | 0K 👘  | 91.244.183.52 |   |

• В строке «Адрес» задайте новый IP-адрес: 193.162.30.52;

| 📮 Коорди                                | натор сети УЦ ИИ                      | Т                                                                                                    |        |
|-----------------------------------------|---------------------------------------|----------------------------------------------------------------------------------------------------|--------|
| Тип кан<br>Выкл<br>МЕТА<br>SMTA<br>Лока | ала<br>пючен<br>Р<br>Р/РОРЗ<br>альный | <ul> <li>Опрашивать узел автоматически</li> <li>Период опроса 300 сек</li> <li>Вызывать узел по нажатию кнопки "Опросить"</li> <li>Вызывать узел при наличии конвертов для него</li> </ul> |        |
| Адрес                                   | 193.162.30.52                         | OK                                                                                                    | Отмена |

- Последовательно закройте все окна, нажав «OK» -> «OK»;
- В настройках транспорта нажмите кнопку «Опросить».

| 🚚 ViPNet | Client [MFTP] |           |        |       |             |          |
|----------|---------------|-----------|--------|-------|-------------|----------|
| Закрыть  | Настройки     | Очередь   | Журнал | Шрифт | О программе |          |
|          |               |           |        |       |             |          |
|          |               |           |        |       |             |          |
|          |               |           |        |       |             |          |
|          |               |           |        |       |             |          |
|          |               |           |        |       |             |          |
|          |               |           |        |       |             |          |
| Принято  | 0             | Отправлен | 10 0/0 |       |             | Опросить |

• Если в окне состояния Вы видите строки <u>dama время Connection is already</u> <u>established with XXXXXXXX</u> – настройки успешно завершены.

Если настройки выше не помогли, откройте из каталога с установленным ПО ViPNet Деловая Почта файл *fireaddr.doc* с помощью стандартного текстового редактора «*Блокнот*».

| Каким образом вы хотите открыть<br>этот файл?               |                  |   |  |  |  |  |
|-------------------------------------------------------------|------------------|---|--|--|--|--|
|                                                             |                  | ^ |  |  |  |  |
|                                                             |                  |   |  |  |  |  |
| WordPad                                                     |                  |   |  |  |  |  |
| Блокнот                                                     |                  |   |  |  |  |  |
| О Проигрывате                                               | ль Windows Media |   |  |  |  |  |
| Найти другое приложение на этом компьютере                  |                  |   |  |  |  |  |
| Всегда использовать это приложение для открытия .doc файлов |                  |   |  |  |  |  |
|                                                             | ОК               |   |  |  |  |  |
|                                                             |                  |   |  |  |  |  |

 В открывшемся файле будет прописан идентификатор сетевого узла – координатора, через который работает ViPNet Деловая Почта (10F1000A) и через пробел, заданный для его работы IP адрес. <u>Идентификатор координатора и ip-</u> адрес сверяйте с таблицей IP адресов координаторов.

| 🧾 fire | eaddr.doc | – Блокнот | _   |         | × |
|--------|-----------|-----------|-----|---------|---|
| Файл   | Правка    | Формат    | Вид | Справка |   |
| 10F10  | 00A 91.   | 244.183   | .52 |         | ~ |
|        |           |           |     |         |   |
|        |           |           |     |         |   |
|        |           |           |     |         |   |
|        |           |           |     |         |   |
|        |           |           |     |         |   |
|        |           |           |     |         |   |
|        |           |           |     |         |   |

В случае если компьютер, где установлена программа ViPNet Деловая почта, имеет прямое подключение к сети интернет, то напротив идентификатора координатора должен быть прописан реальный IP адрес: напротив, идентификатора 10F1000A через пробел должен быть IP 193.162.30.52 (IP адрес сверяйте с таблицей IP адресов координаторов). Если в открытом для редактирования файле fireaddr.doc прописан иной адрес, то его необходимо исправить и сохранить изменения при закрытии.

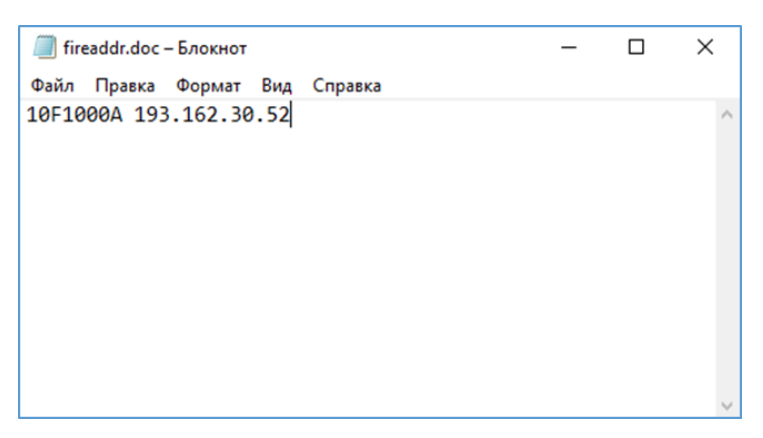

После чего, для проверки соединения необходимо отправить пустое письмо самим-себе (в получателях выбрать свой же узел) через ViPNet Деловая почта:

Если письмо пришло во **«Входящие»** - все настройки верны, соединение с координатором устанавливается, обмен (отправка/прием) файлов и писем со связанными защищенными узлами будет 100% выполняться.